## 申請前に必ずお読みください

# 妊娠の届出及び 母子健康手帳交付アンケート

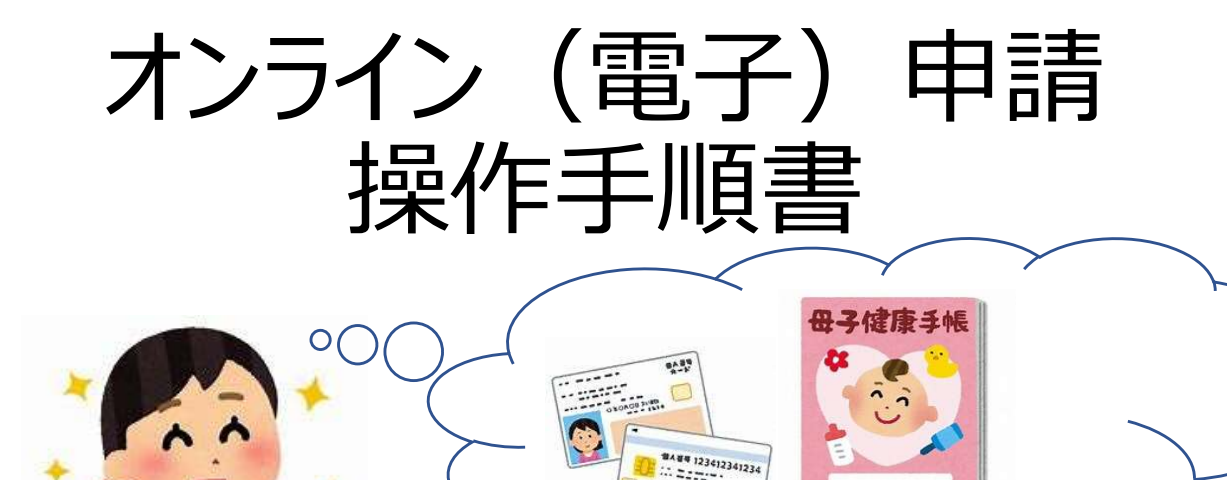

オンライン申請を行う上で、とても重要な注意点がい くつかあります。

スムーズな申請となるよう、本資料をご確認をお願いします。

オンライン申請は、母子健康手帳交付を受けるため保健センターに<u>来所する前日まで</u>にお願いします。 申請後、1週間以内に、母子健康手帳交付受付時間の平日に、保健センターへ来所ください。

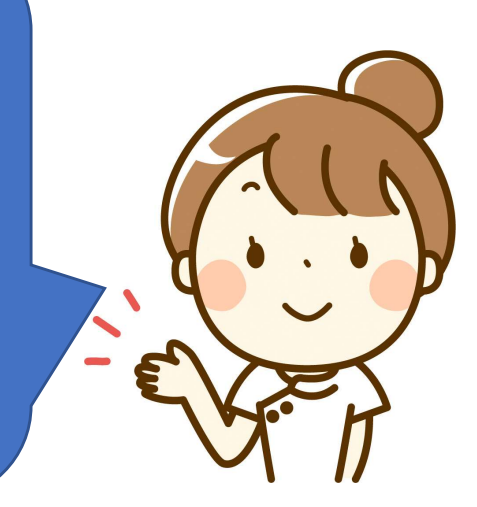

Ver.1.0 令和4年11月袋井市役所 健康づくり課

### とても重要です 必ずお読みください

■申請前の準備ついて

#### 電子申請の注意事項①

1、マイナンバーが確認できる物について

妊娠の届出を提出する際は、オンライン申請及び窓口申請問わず、マイナンバーが必要です。

そのため、オンライン申請では、妊婦のマイナンバーを入力し、添付書類として画像をつけていただきます。

マイナンバーが確認できれば、マイナンバーカードをお持ちでない方でも申請可能で、電子署名等※ のマイナンバーカードを利用した入力を使用しなければ、他の物でも申請方法は同じです。

~申請前に、次のいずれかをお手元にご準備ください~ ・マイナンバーカード ・マイナンバーが記載された住民票 ・通知カード(記載事項に変更ない場合のみ)

く御注意ください>

マイナンバーカードを使った電子署名等※(マイナンバーカードを読み込むことで、名前や住所等を自動入力できる)を行うことも可能ですが、マイナンバー作成時にカードに設定された各種パスワード、暗証番号の入力(5回間 違えるとロックされるので注意)、専用アプリのダウンロードやパソコンの場合はカードリーダー等が必用です。

#### 2<u>、本人確認書類について</u>

~申請前に、次のいずれかをお手元にご準備ください~ ・顔写真付の身分証明 1点(例:マイナンバーカード、免許証、パスポート) ・顔写真付以外の身分証明 2点以上(保険証、社員証等)

※ 代理人が申請する場合は上記に加え、委任状及び代理人の身分証明も必要です。

#### 3、申請に必要な機器類について

・スマートフォン、パソコンどちらかでも申請が可能です。

(身分証明書等を撮影して添付する必要があるため、カメラ付きのスマートフォンでの申請をお勧めします。)

・Wi-Fiまたはインターネットに接続が必要です。通信料金は自己負担となりますので、ご了承ください。

iPhoneの場合の事前設定 あらかじめ「設定→safari→コンテンツブロッカー」を <u>オフ (Off)</u>にしておいてください。オン (ON)の 場合、郵便番号入力ができず、申請が完了しません。 (Androidの場合は特に事前設定不要です)

#### 4、所要時間と入力項目について

・入力いただく情報は、国で求められているもののほか

今後の支援をしていく上で必要な項目になります。

### 申請に必要な時間の目安は10分~15分程度です。

・必須項目以外の項目は入力しなくても申請はできますが、
 未入力部分は、来所時に聞き取らせていただきます。
 そのため、可能な限り、全ての項目の入力をお勧めします。

| く設定           | Safari       |                |
|---------------|--------------|----------------|
|               | Siriと検索      | >              |
| 優先する          | 言語           |                |
|               | 言語           | 日本語 >          |
| 検索            |              |                |
| 検索エ           | ンジン          | Google >       |
| 検索エ           | ンジンの候補       |                |
| Safarił       | <b>贪索候補</b>  |                |
| クイッ           | クWebサイト検索    | オン >           |
| トップ           | ヒットを事前に読み込む  |                |
| Safari検<br>一般 | 素とプライバシーについて |                |
| 自動入           | л            | >              |
| よく閲!          | 覧するサイト       |                |
| お気に           | 入り           | お気に入り >        |
| +²→°          | マップゴロック      | 0              |
| コンテ           | ンツブロッカー      | 1 >            |
| ダウン           | ロード          | iCloud Drive > |
|               |              |                |

電子申請の注意事項2

■電子申請画面の操作について

## 1、ブラウザの「戻るボタン」を絶対に使わないでください。

・申請情報のセキュリティを守るため、ブラウザの戻るボタンを押すとすべてのデータが消えてしまう 設定になっています。前の画面に戻りたい場合は、必ず画面内の「戻る」ボタンを押してください。

ブラウザの戻るボタンを押した場合の画面

| 🕎 ぴったりサービス                                                                              |
|-----------------------------------------------------------------------------------------|
|                                                                                         |
| 🕎 ぴったりサービス                                                                              |
| ご指定のページにアクセスできませんでした。<br>セッションが無効となっています。<br>お手数ですが、トップページから再度お手続を<br>していただきますようお願いします。 |
| торへ戻る                                                                                  |

2、申請途中のデータ保存について

・申請途中のデータを保存する機能をする機能があります。申請画面を一番下までスクロール すると「入力内容を保存」というボタンを押して入力内容「ダウンロード」してください。 再開する場合は「申請再開」のボタンを押して、保存したファイルを選択して再開してください。

| 🕎 ぴったりサービス          | ==<br>×==- | 🙀 ぴったりサービス                                                            | ===×                                   | 🙀 ぴったりサービス                                                                   | ===×                                  |
|---------------------|------------|-----------------------------------------------------------------------|----------------------------------------|------------------------------------------------------------------------------|---------------------------------------|
| ▶ 申請再開 ▶ 地域」        | 七較         | ▶ 申請再開                                                                | ▶ 地域比較                                 | ▶ 申請再開                                                                       | ▶ 地域比較                                |
| 「戻る                 |            | 入力内容の保存<br>申請データを保存するこ<br>途中から再開することた                                 | <b>子</b><br>ことで、申請を<br>ができます。          | 申請の再開<br>保存した申請データを<br>てください。                                                | アップロードし                               |
| 次へすすむ               | >          | ご使用のバソコン又は、スマ<br>タをダウンロードして保存<br>ダウンロード                               | ートフォンにデー                               | をアッソロートすることで、<br>することができます。<br>「参照(ファイルを選択)」オ<br>した申請データを選んだ上で、<br>を押してください。 | ■請を述中から再開す<br>ズタンを押して、保存<br>「再開する」ボタン |
| Next. 入力内容の確認を行います。 |            |                                                                       |                                        | ファイルを選択 200814_Pi                                                            | tti_Savedata                          |
| 入力いただいた内容を保存することで、  | 申請を途       | 申請の再開方法                                                               |                                        | 再開する                                                                         |                                       |
| 中から時期99名ことかできます。    |            | 申請再開画面にアクセスし、保<br>指示に従ってアップロードしま<br>*申請再開画面には、ページ上部<br>請再開」ボタンを押すとアクセ | 存した申請データを<br>す。<br>『メニュー内の「申<br>スできます。 | 戻る                                                                           | 18                                    |

0

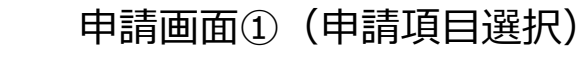

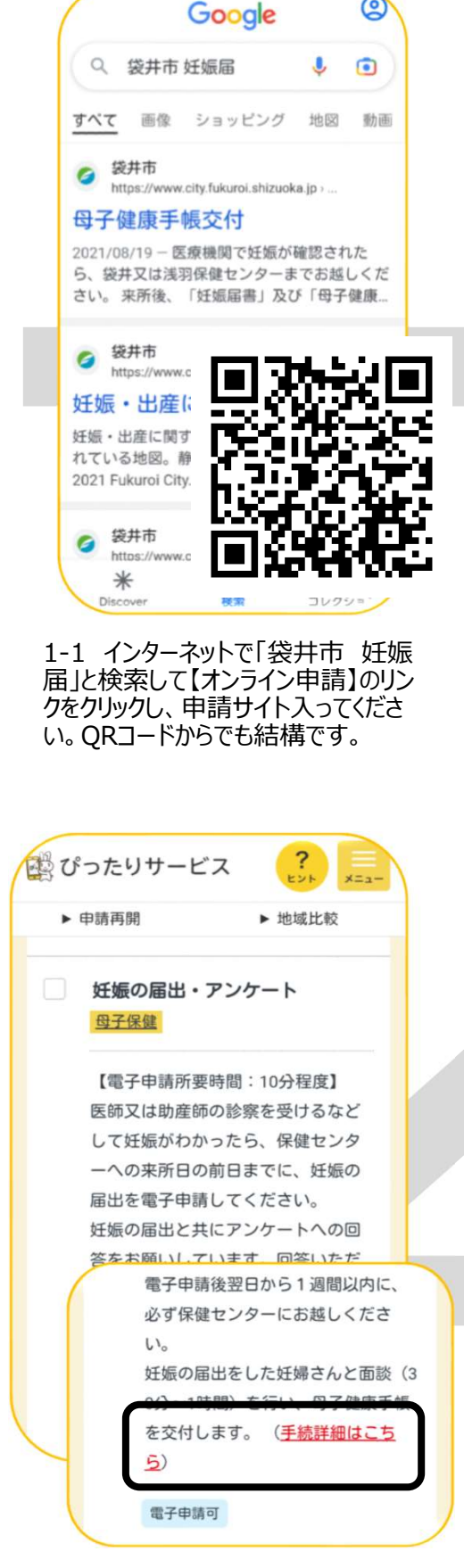

1-4 「妊娠の届出・アンケー トレを選択し「手続き詳細はこ ちら」をクリック。

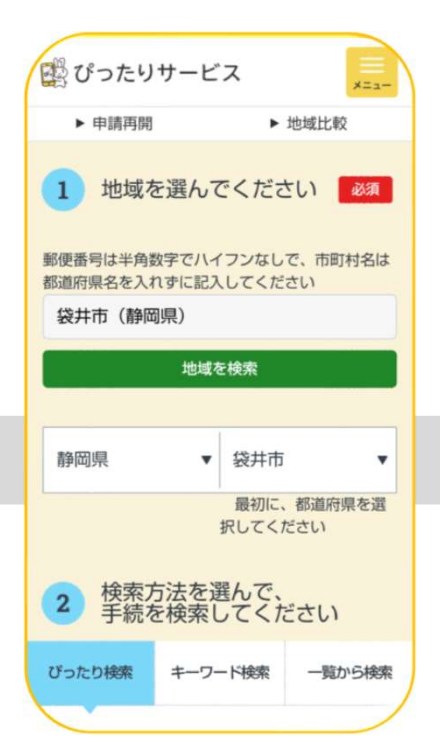

1-2 袋井市と入力して検索してくだ さい。都道府県選択→市町村検索 からでも結構です。

袋井市総合健康センター健康づくり課おや こ健康係 0538-42-7340

- 根拠法律・条例等 母子保健法第15条第1項 母子保健法施行規則第3条第1項 袋井市母子保健法施行規則第3条第1項

電子申請の際にはマイナンバーカード による電子署名が必要となります。電 子署名をしなかった場合は別途本人確 認書類を提出いただく場合がありま す。

> 申請する  $\uparrow$

1-5 概要等、大事な内容が記 載されているので、目を通して下 へ進んでください。

【重要】今回の申請は電子署名 の有無に関わらず、本人確認書 類を提出していただきますので、 「申請する」をクリック。

? 20つたりサービス ▶ 由請再開 ▶ 地域比較 検索方法を選んで、 手続を検索してください 2 ぴったり検索 一覧から検索 キーワード検索 Step1 お探しのカテゴリーは何ですか? ✓ 全て選択 / リセット ✓ 妊娠・出産 子育て 2 教育 結婚·離婚 □ 就職・退職・労 | 引越し・住まい 該当件数9件 この条件でさがす クリア 1-3 「妊娠・出産」を選択し「この条件 で探す」を押してください

袋井市総合健康センター健康づくり課おや こ健康係 0538-42-7340 電子署名が必要な手続が選択され × ています。 マイナンバーカード及びマイナン バーカードを読み取るためにマイ ナポータルアプリのインストール が必要です。 申請に進んでもよろしいですか。 OK キャンセル

1-6 【**重要**】今回の申請は電 子署名は必須ではなく、マイナン バーを確認できる物があれば申 請できます。

そのため、このメッセージは無視し ていただいて「OK」を押してくだ9 さい。

画面はイメージです。文言等については実際の画面と異なる場合がございますが、入力いただく内容は同じです。

申請画面②(step1申請の事前情報登録) 申請画面③ (step2 妊娠の届出・アンケート)

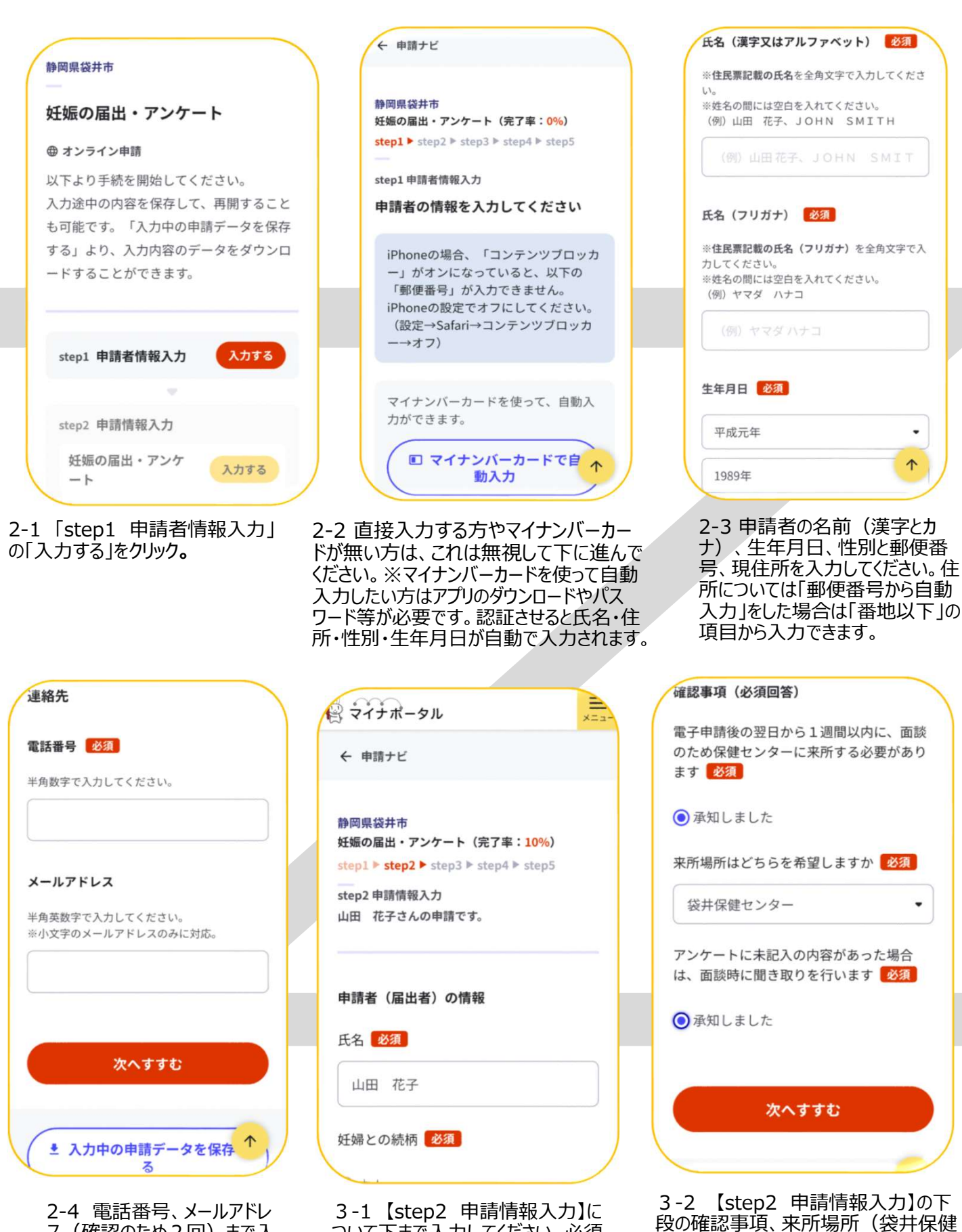

ス(確認のため2回)まで入 力したら、「次へすすむ」をクリッ ク

ついて下まで入力してください。必須 項目については、入力しないと次に 進めません。入力及び選択項目は、 次のページの内容のとおりです。

段の確認事項、来所場所(袋井保健 センター・浅羽保健センター)、アンケー トの未記入聞き取りの承知を選択し、 次へすすんでください。

<妊娠届出書イメージ図>

#### 様式第1号(第3条関係)∉

| 4.00 | +=  |     |     | - |   |
|------|-----|-----|-----|---|---|
| - a+ | 1E. | ГШБ | .н. | = | - |
| ×    | ×   |     |     |   |   |

| 年 | 月 |  | 4 |
|---|---|--|---|
|---|---|--|---|

4

袋井市長∉

e.

÷.

÷.

4

申請者 住所↩ 氏名 妊婦との続柄 ↩

電話↔

母子保健法第15条の規定により、次のとおり妊娠について届け出ます。

なお、今後必要事項を確認するため、私の住民登録内容が必要となる場合には、市が↩ 調査することに同意します。↩

| ふりがな+ 🕫           | 個人番号←            |
|-------------------|------------------|
| 妊婦氏名(             | 職業↔⇔             |
| 生年月日∉ 年 月 日∉      | 年 龄₄ 摄↩          |
| 居住地+↩             | 奄 話4 ↔           |
| 最終月経₄ 年 月 日↩      | 妊娠週数+ 週( 箇月)↩    |
| 出產予定日∉ 年 月 日∉     | 出産歴← 回(胎児は含まない)↩ |
| 妊娠の診断を受けた医療機関名⇔   | Ą                |
| 医師又は助産師の氏名↩       | <del>ب</del>     |
| 性病に関して、今までに健康診断を₽ | ある( 年 月頃)・ない⊉    |
| 受けたことがありますか。 ↩    |                  |
| 結核に関して、今までに健康診断を↩ | ある( 年 月頃)・ない∉    |
| 受けたことがありますか。 ↩    |                  |

4

| 母                                                                                                    | 子,                                                                                                    | 健厚                                                                                                    | 秉手                                                                                                    | 帳                                                                                                    | 表文                                                                                                    |                                                                                                    | $\overline{}$                                                                                                    | ア                                                                                                    |                                                                                                    |                                                                                                    | '                                                                                                    |                                                                                                    | -                                 |
|----------------------------------------------------------------------------------------------------|----------------------------------------------------------------------------------------------------|----------------------------------------------------------------------------------------------------|----------------------------------------------------------------------------------------------------|----------------------------------------------------------------------------------------------------|----------------------------------------------------------------------------------------------------|----------------------------------------------------------------------------------------------------|----------------------------------------------------------------------------------------------------|----------------------------------------------------------------------------------------------------|----------------------------------------------------------------------------------------------------|----------------------------------------------------------------------------------------------------|----------------------------------------------------------------------------------------------------|----------------------------------------------------------------------------------------------------|-----------------------------------|
|                                                                                                    |                                                                                                    | /                                                                                                    | イメ                                                                                                    |                                                                                                    | - シ                                                                                                    |                                                                                                    | 义<br>义                                                                                                    | >                                                                                                    |                                                                                                    |                                                                                                    |                                                                                                    |                                                                                                    |                                   |
| 母子(<br>《◆妊婦の<br>《◆記入3                                                                                                    | 建康手<br>の方に、御<br>スは入力さ                                                                                                    | <b>帳交付</b> :<br><sup>自身やご家師</sup><br>れていないぼ                                                                              | <b>アンケー</b><br>集の状況をお何<br>夏目については                                                                                           | ト<br>いしま<br>、母子(                                                                                                    | す。太枠 <br>健康手帳:                                                                                                    | ₩<br>内 (選<br>交付の                                                                                                    | 択項目<br>面談時                                                                                                    | は該当(<br>にお聞)                                                                                                    | 箇所に<br>きしま                                                                                                    | <u>No</u><br>○)を;<br>す。 ↔                                                                                                    | )<br>二記2                                                                                                    | ください                                                                                                    | /ì., (                            |
| 来所者                                                                                                    | 9 妊婦本                                                                                                    | 人・夫(パート                                                                                                    | ・ナー)・他(                                                                                                    | ) 62                                                                                                    | 妊娠区                                                                                                    | (分↩                                                                                                    | 単胎·                                                                                                    | 多胎(                                                                                                    | 双子                                                                                                    | · = 27                                                                                                    | 7 · ft                                                                                                    | ŧ                                                                                                    | )+7                               |
| 任<br>师<br>1                                                                                                    | 氏<br>8↔<br>実                                                                                                    |                                                                                                    | (年齢<br>重帰り~) 無・                                                                                                    |                                                                                                    | 夫(パートナー)                                                                                                    | 氏名也罢                                                                                                    | \$N\$%\$#                                                                                                    |                                                                                                    | (年齢                                                                                                    | (ی                                                                                                    | 職業                                                                                                    | <ul> <li>・会社員。</li> <li>・パート・</li> <li>・アルバイ・</li> <li>・自営業。</li> <li>・主夫・</li> </ul>                                                                             | ,<br>(Fe                          |
| 1                                                                                                    | <b>家</b> +                                                                                                    | 市・町・村⇔                                                                                                    | 予定: 核計中                                                                                                    | <b>þ</b> 43                                                                                                    | E                                                                                                    | 家                                                                                                    | 8                                                                                                    | -                                                                                                    | 7                                                                                                    | お・町・村・                                                                                                    | -                                                                                                    | -fts (                                                                                                    | )0                                |
| 転出予定。                                                                                                    | 無・有                                                                                                    | ्र मध्य                                                                                                    | 市町村                                                                                                    | )~ 妊娠                                                                                                    | 健診い                                                                                                    | 42                                                                                                    |                                                                                                    | ŧ                                                                                                    | 自產予定                                                                                                    | 4                                                                                                    |                                                                                                    |                                                                                                    |                                   |
| 新新                                                                                                    | A.E.                                                                                                    | en. ik                                                                                                    | SR ke                                                                                                    | 医侧                                                                                                    | 機関の                                                                                                    |                                                                                                    |                                                                                                    | <b>豚白油</b> :                                                                                                    | 医療機関<br>該失止                                                                                                    | TEL                                                                                                    | 24                                                                                                    |                                                                                                    | 5                                 |
| の体格の                                                                                                    | 20歳の時の                                                                                                    | )体重:                                                                                                    | kg ★BMI:(                                                                                                    | ) .                                                                                                    | 治療                                                                                                    | 無・                                                                                                    | 有⋴                                                                                                    | (夫又は                                                                                                    | ₹族)=                                                                                                    | (統柄                                                                                                    | 8                                                                                                    | )e <sup>2</sup>                                                                                                    |                                   |
| 妊娠への気                                                                                                    | .持ちは↩ ¥                                                                                                    | しい・まあまあ                                                                                                    | ·困惑気味= 夫                                                                                                    | ミノバートナ                                                                                                    | ナー)の妊娠                                                                                                    | への反                                                                                                    | 応は4                                                                                                    | 喜んでい                                                                                                    | る・喜ん                                                                                                    | でいない                                                                                                    | どちら                                                                                                    | でもない。                                                                                                    | 1                                 |
| かかったこ                                                                                                    | とがある。                                                                                                    | なし、高血                                                                                                    | 圧・腎炎・糖尿                                                                                                    | 病・心                                                                                                    | 職病・肝炎                                                                                                    | と・甲ギ                                                                                                    | 大腺・豊                                                                                                    | tml ∙Ξ                                                                                                    | ころ・そ                                                                                                    | の他(                                                                                                    |                                                                                                    |                                                                                                    | ) (                               |
| 病気は(複)                                                                                                    | 数回答可)₽                                                                                                    | ★血圧:                                                                                                    | /                                                                                                    | nn Hg <sup>ea</sup>                                                                                                    |                                                                                                    |                                                                                                    |                                                                                                    |                                                                                                    |                                                                                                    |                                                                                                    |                                                                                                    |                                                                                                    |                                   |
| こころに該当                                                                                                    | した方はお                                                                                                    | をえください。                                                                                                    | [ 歲頃](                                                                                                    | 病名:                                                                                                    |                                                                                                    | )(服                                                                                                    | 莱:有                                                                                                    | ・無・                                                                                                    | 過去有                                                                                                    | ][医療根                                                                                                    | 裁関:                                                                                                    |                                                                                                    | ]+3                               |
| 相談にのつ                                                                                                    | ってくれる人                                                                                                    | は◎ 夫(パー)                                                                                                    | トナー)・実父・実                                                                                                    | 母·義父                                                                                                    | ·義母·実                                                                                                    | 兄弟姉                                                                                                    | 妹·義兄                                                                                                    | 弟姉妹                                                                                                    | ·友人·                                                                                                    | 他(                                                                                                    | ).11                                                                                                    | ないい                                                                                                    |                                   |
| 血縁家族8                                                                                                    | なび夫(パートラ                                                                                                    | -)のかかった                                                                                                    | とことある病気                                                                                                    | 特になし                                                                                                    | ·高血圧(                                                                                                    | 3                                                                                                    | ·腎炎(                                                                                                    | )•                                                                                                    | 穂尿病(                                                                                                    |                                                                                                    | )•心臓                                                                                                    | 病(                                                                                                    | )•+1                              |
| は(複数回答                                                                                                    | 可)※カッコに                                                                                                    | 続柄記入(例:                                                                                                    | 高直圧(父))(2                                                                                                    | 肝炎(                                                                                                    | )•甲                                                                                                    | 状腺(                                                                                                    | 1                                                                                                    | -こころ(                                                                                                    | )                                                                                                    | •他(                                                                                                    |                                                                                                    | ) 62                                                                                                    |                                   |
| 妊婦と同じ                                                                                                    | 居家族の                                                                                                    |                                                                                                    |                                                                                                    | 同居                                                                                                    | 家族内訳                                                                                                    | 41                                                                                                    | 夫(パ                                                                                                    | -トナ-                                                                                                    | -) • -                                                                                                    | チ・実                                                                                                    | (父)                                                                                                    | 実母・                                                                                                    | 義                                 |
| 人数は※数                                                                                                    | 圧婦含む⇔                                                                                                    |                                                                                                    | 1.4                                                                                                    | (複数                                                                                                    | (回答可)↩                                                                                                    |                                                                                                    | 盖田.5                                                                                                    | 記兄弟な                                                                                                    | 糖・薬                                                                                                    | 兄弟姑娘                                                                                                    | ±.46(                                                                                                    |                                                                                                    | 10                                |
| 経産婦の                                                                                                    | 子の名前                                                                                                    |                                                                                                    |                                                                                                    |                                                                                                    | 1                                                                                                    | i                                                                                                    | 100 100 2                                                                                                    | A CROWN AND AN                                                                                                    | - mt 196                                                                                                    | - or of a pape of                                                                                                    | * #5/                                                                                                    |                                                                                                    | ,                                 |
| 方のみ記                                                                                                    | と年齢。                                                                                                    | (                                                                                                    | <b>政</b> )∉                                                                                                    | <b>R</b> )                                                                                                    | -                                                                                                    | (                                                                                                    | 歳)                                                                                                    |                                                                                                    | (                                                                                                    | 藏)↔                                                                                                    |                                                                                                    | 0                                                                                                    | 藏)+                               |
| LLTS                                                                                                    | 過去の妊娠                                                                                                    | 該当なし・引                                                                                                    | ま度のこわり切迫                                                                                                    | 早産・                                                                                                    | 過去の                                                                                                    | 分娩                                                                                                    | 該当ない                                                                                                    | ・帝王切                                                                                                    | 同開・吸引                                                                                                    | 1分娩·飾                                                                                                    | 子分的                                                                                                    | 分子登位                                                                                                    | • 6-1                             |
| ださいい                                                                                                    | 経過ほ○<br>(複数回答可)                                                                                                    | → 対策高血圧<br>他(                                                                                                    | :・杜藤穂床病・貸」<br>)↩                                                                                                    | III • 61                                                                                                    | 社通は ( 複数回 )                                                                                                    | 告可)e                                                                                                    | <b>佩弱薄</b><br>羊水鼻                                                                                                    | 蛹·臍帯:<br>常·前期                                                                                                    | 警報・児                                                                                                    | 明肯靈不<br>(                                                                                                    | 通信。                                                                                                    | )신<br>)신                                                                                                    | 6.1                               |
| 妊娠高血圧<br>※別紙参照()                                                                                                    | (リスクは↔<br>複数回答可)↔                                                                                                    | 該当なし 1<br>7 · 8 · 9<br>4 <sup>(-)</sup>                                                                                  | 1 · 2 · 3 ·<br>· 10 · 11 ·                                                                                                  | 4 · 5<br>12 ·                                                                                                    | · 6 ·<br>13 · 1                                                                                                    | 妊娠戀<br>◇別紙                                                                                                    | #尿病リ2<br>参照(複数                                                                                                    | (クは。)<br>回答可)。                                                                                                    | 該当な<br>5 ・                                                                                                    | に・1<br>6・7                                                                                                    | • 2<br>• 84                                                                                                    | • 3 • 4                                                                                                    | • 0                               |
| 妊婦と実母                                                                                                    | の関係は                                                                                                    | とてもよい・                                                                                                    | よい・ふつう・あま                                                                                                    | ミリよくな                                                                                                    | い・よくなし                                                                                                    | 102                                                                                                    |                                                                                                    |                                                                                                    |                                                                                                    |                                                                                                    |                                                                                                    |                                                                                                    |                                   |
| 理由(複数                                                                                                    | (回答可)↩                                                                                                    | やさしかった                                                                                                    | 遊んでくれた・常                                                                                                    | あかった・                                                                                                    | 厳しかった                                                                                                    | • 叩か;                                                                                                    | れた・竹                                                                                                    | しく接する                                                                                                    | ることがな                                                                                                    | かった・                                                                                                    | 干渉さ;                                                                                                    | れなかった                                                                                                    | +2                                |
| AND ADD IN COMMAND                                                                                                    | cの関係は。                                                                                                    | とてもよい・                                                                                                    | よい・ふつう・あま                                                                                                    | いよくな                                                                                                    | い・よくなし                                                                                                    | Ne <sup>2</sup>                                                                                                    |                                                                                                    |                                                                                                    |                                                                                                    |                                                                                                    |                                                                                                    |                                                                                                    |                                   |
| 妊婦と実久                                                                                                    |                                                                                                    | which it is a                                                                                                    |                                                                                                    |                                                                                                    | 100 L L                                                                                                    |                                                                                                    |                                                                                                    | 1 / 442 - 44                                                                                                    | 7 10 1. Add 4.                                                                                                    |                                                                                                    | And a second second sec | れなかった                                                                                                    | 44                                |
| 妊婦と実う<br>理由(複数                                                                                                    | (回答可) ₽                                                                                                    | やさしかった。                                                                                                    | ・ 近んでくれた ・ 別                                                                                                    | あかった ・                                                                                                    | 厳しかった                                                                                                    | • 即款;                                                                                                    | れた・れ                                                                                                    | しく接する                                                                                                    | ることがな                                                                                                    | はかった・                                                                                                    | 196                                                                                                    |                                                                                                    |                                   |
| 妊婦と実う<br>理由(複数<br>妊婦と夫()<br>出産後に第                                                                                             | (回答可)₽<br>バートナー)<br>R事・音児に                                                                                                    | やさしかった。<br>の関係は。<br>協力してくるう                                                                                              | ・ 迎んでくれた・ 9<br>とてもよい<br>方はいますか                                                                                              | かった・<br>ヽ・よい<br>夫(パー                                                                                                    | 厳しかった<br>、 ・ ふつう<br>ートナー)                                                                                                    | ・叩か)<br>う・あ:<br>・実父:                                                                                                    | れた・11<br>まりよくな<br>田 ・ 鶏                                                                                                    | しく接す。<br>えい 。<br>父母                                                                                                    | ることがな<br>にくない<br>実兄弟                                                                                                    | iかった・<br>P<br>S姉妹・                                                                                                    | 黄兄                                                                                                    | 弟姉妹·•                                                                                                    |                                   |
| 虹弾と実う<br>理由(複数<br>妊婦と夫()<br>出産後に調<br>(複数回答                                                                                    | <ul> <li>(回答可)</li> <li>パートナー)</li> <li>(事・育児に)</li> <li>(可)</li> </ul>                                                                                                    | やさしかった<br>の関係は。<br>協力してくるフ                                                                                               | ・ 遅んでくれた・ 9<br>とてもよい<br>方はいますか                                                                                              | かった・<br>い・よい<br>夫(パー<br>友人・                                                                                                    | 載しかった<br>・ ふつう<br>ートナー)<br>その他(                                                                                                    | ・ <sup>申か</sup><br>う・あ<br>・実父                                                                                                    | れた・11<br>まりよくな<br>母 ・ 職<br>)                                                                                                    | い<br>(後す)<br>(20) ・ 。<br>父母 ・<br>い                                                                                                    | ることがな<br>よくない<br>実兄弟<br>ない。                                                                                                    | ☆った・<br>戸<br>A.姉妹・                                                                                                    | 載兄                                                                                                    | 弟姉妹⊷                                                                                                    | ,                                 |
| 妊婦と実う<br>理由(複数<br>妊婦と夫()<br>出産後に調<br>(複数回答<br>妊婦は朝食                                                                           | (回答可)<br>パートナー)<br>家事・育児に<br>河)<br>そ <sup>(1)</sup> 年日食                                                                                                    | やさしかった。<br>の関係は。<br>協力してくるフ<br>くる・時々・食べな                                                                                 | ・ 避んでくれた・ *<br>とてもよし<br>方はいますか                                                                                              | かった・<br>、・よい<br>夫(パー<br>友人・                                                                                                    | 厳しかった<br>ふつう<br>トナー)<br>その他(<br>毎日摂る                                                                                                    | ・叩か;<br>う・あ;<br>・実父;<br>・并々・弟                                                                                                    | れた・11<br>まりよくな<br>母 ・ 職<br>らない。                                                                                                    | にく接す。<br>えい・。<br>父母・<br>い<br>近様は現得                                                                                                    | ることがな<br>よくない・<br>実兄弟<br>ない・P<br>在アルコー                                                                                                    | なかった・<br>●<br>●<br>姉妹・<br>・<br>しを・                                                                                                    | * (Jac)<br>義兄<br>(Xまな)                                                                                                    | 弟姉妹・o                                                                                                    | ,<br>(放む <                        |
| 妊婦と実3<br>理由(複数<br>妊婦と夫()<br>出産後に調<br>(複数回答<br>妊婦は朝食<br>妊婦は刻食                                                                  | (回答可)<br>パートナー)<br>家事・育児に<br>(可)<br>そー 毎日食<br>「コを一 吸れ                                                                                                    | やさしかった。<br>の関係は <sup>(2)</sup><br>協力してくるフ<br>くる・時々・食べな<br>っない・たまに寝                                                       | ・ 近んでくれた・ ?<br>とてもよし<br>方はいますか<br>い・2 妊娠は菓子や<br>とう・よく扱う・以前感                                                                 | nかった。<br>、 ・ よい<br>夫(パー<br>友人 ・<br>ジュースを<br>さっていた                                                                                                    | 厳しかった<br>・ ふつう<br>トナー)<br>その他(<br>を目損る<br>◆ 夫(バー                                                                                                    | ・叩か?<br>う・あ?<br>・実父:<br>・芽々・素                                                                                                    | れた・11<br>まりよくな<br>母 ・ 截<br>)<br>らない。<br>ない。                                                                                                    | にく接す。<br>よい・。<br>父母・<br>い<br>近縁は剥き<br>のわり                                                                                                    | ることがな<br>よくない、<br>実兄弟<br>ない。<br>在アルコー<br>ない・たま                                                                                                    | sかった。<br>の<br>ら姉妹。<br>したをの<br>に取う・。                                                                                                    | * あさう<br>義兄<br>☆まない<br>よく吸う                                                                                                    | 弟姉妹・。<br>いたまに・よい<br>・以前吸っ                                                                                                    | ,<br>(放む。<br>ていた                  |
| 生殖と実数 型 妊娠と大() 出産後に調 を 生態 ない 、 、 、 、 、 、 、 、 、 、 、 、 、 、 、 、 、 、                                                              | (回答可) や<br>パートナー)<br>家事・育児に<br>(可) や<br>をや 毎日食<br>(コをや 毎日食<br>(コをや 飯)                                                                                                    | やさしかった。<br>の関係はや<br>協力してくるフ<br>くる・時々・食べな<br>うない・たまに服<br>・ 有や<br>npt (時等)                                                 | ・ 近んでくれた・ ?<br>とてもよし<br>方はいますか<br>い・ ジ 5.8は其子の<br>とう・よく吸う・以前明                                                               | すかった・<br>・ よい<br>夫(パー<br>友人・<br>シジュースを<br>きっていた<br>きの方の。                                                                                                    | 厳しかった 、 ふつう トナー) その他( ・ キ日頃 る 、 、 、 、 、 、 、 、 、 、 、 、 、 、 、 、 、 、                                                                                                    | <ul> <li>・叩か;</li> <li>・あ;</li> <li>・実父;</li> <li>・并々・当</li> <li>トナー)は</li> <li>ます。</li> </ul>                                                                                                    | れた・11<br>まりよくな<br>母 ・ 義<br>)<br>らない。<br>ままか                                                                                                    | しく接す。<br>父母<br>・<br>い<br>を<br>株は剥<br>の<br>し<br>、                                                                                                    | ることがな<br>よくない、<br>実兄弟<br>ない。<br>在アルコー<br>ない・たま<br>妊婦<br>ま                                                                                                    | いかった・<br>の<br>時味・<br>いをの<br>に吸う・。<br>有                                                                                                    | + (吸)<br>載兄<br>(なまない<br>にく吸う<br>・無<br>(の)<br>(の)<br>(の)<br>(の)<br>(の)<br>(の)<br>(の)<br>(の)<br>(の)<br>(の)                                                                                                    | 弟姉妹・。<br>いたまに-よ<br>・以前吸っ<br>・検討                                                                                                    | (住む)<br>ていた<br>中心                 |
| 生殖と実効 型 理 編 と 実 、 数 に 、 、 、 、 、 、 、 、 、 、 、 、 、 、 、 、 、                                                                       | (回答可)<br>パートナー)<br>家事・育児に<br>(可)<br>をや 毎日食<br>(コをや 吸す<br>集会や 無用食<br>(コをや 吸す<br>無<br>素子を)<br>(コをや 吸す<br>(ロをや の)<br>(ロをや の)<br>(ロ )<br>(ロ )<br>( | やさしかった。<br>の関係はや<br>協力してくる?<br>べる・時々・食べな<br>りない・たまに服<br>の方[場所:<br>専になし、「「                                                | ・ 近んでくれた・ ? とてもよし 方はいますか ひ・2 を登は菓子? う・よく吸う・以前明 ・ (タバコ) お猪() のなこと (2)                                                        | かった・<br>、・よい<br>夫(パー<br>友人・<br>シジュースを<br>きっていた<br>きの方のる<br>を止席に                                                                                                    | <ul> <li>厳しかったう</li> <li>ふつう</li> <li>トナー)</li> <li>その他(</li> <li>毎日長む</li> <li>美(バー</li> <li>みお尋ねしい</li> <li>(控える)予)</li> <li>関すること</li> </ul>                                          | <ul> <li>・叩か?</li> <li>・ あ?</li> <li>・ 実父(</li> <li>・ 芽々・当</li> <li>トナー)は</li> <li>ます。</li> <li>・</li> <li>定はあり</li> <li>(3)おお</li> </ul>                                                                                                    | れた・11<br>まりよくな<br>母 ・ 義<br>うない。<br>ますか。<br>なかの子                                                                                                    | しく接すく<br>シレ・。<br>父母・<br>レ<br>近縁は親<br>吸わ(<br>し<br>ともの)                                                                                                    | ることがな<br>にくない、<br>定ている<br>ない。<br>ない。<br>ない。<br>たま<br>ない、たま<br>また、<br>ない。<br>たたま<br>たくない、<br>ない。<br>ない。<br>ない。<br>ない。<br>ない。<br>ない。<br>たった。<br>また、<br>ない。<br>ない。<br>ない。<br>ない。<br>ない。<br>ない。<br>ない。<br>ない。                                                                                                    | はかった・<br>品姉妹・<br>した いるう・<br>して いるう・<br>して いるう いる<br>して いるう・<br>して いるう・<br>して いるう・<br>して いるう・<br>して いるう・<br>して いるう・<br>して いるう・<br>して いるう・<br>して いるう いるう いるう いる<br>して いるう いるう いる<br>して いるう いる<br>して いるう いる<br>して いるう いる<br>して いるう いる<br>して いるう いる<br>して いるう いる<br>して いる<br>して いるう いる<br>して いる<br>して いるう<br>して いるう<br>して いるう<br>して いるう<br>して いるう<br>して いる<br>して いる<br>して いろ<br>して いる<br>して いる<br>して いる<br>して いる<br>して いる<br>して いる<br>して いる<br>して いる<br>して いる<br>して いる<br>して いる<br>して いる<br>し<br>し<br>し<br>し<br>し<br>し<br>し<br>し<br>し<br>し<br>し<br>し<br>し | + (we)<br>職兄<br>& まない<br>・ 無無<br>- ・ 無悪                                                                                                    | 弟姉妹・・<br>・たまに・よ<br>・以前吸っ<br>・ 検討                                                                                                    | ・<br>(誰む。<br>ていた<br>中。<br>中。      |
| 吐頭と、<br>理 5000000000000000000000000000000000000                                                                               | (回答可)↔<br>バートナー)<br>家事・育児に<br>(可)↔<br>(コを↔ 毎日食<br>(日を↔ 吸)<br>(日を↔ 吸)<br>(日を↔ 吸)<br>(日を↔ の)<br>(日を↔ (日)<br>(日を↔ (日))<br>(日を↔ (日))<br>(日を↔ (日))<br>(日を)<br>(日を))↔<br>(日を)(日))<br>(日を)(日))<br>(日))<br>(日))<br>(日))<br>(日))<br>(                                                                                                    | やさしかった<br>の関係は<br>協力してくるひ<br>くる・時々・食べな<br>りない・たまに服<br>っ方[場所:<br>専になし、①<br>⑤ご自身のこ。                                        | ・ 遅んでくれた・ * とてもよし 方はいますか たいますか たいよく吸う・以前時 たっよく吸う・以前時 上の子ども と ⑥上の子ども                                                         | かった・<br>よい、よい、<br>夫(パー<br>友人・<br>りジュースを<br>なっていた<br>者の方のる<br>20田産にの育児                                                                                                    | <ul> <li>転しかった</li> <li>ふつう</li> <li>トナー)</li> <li>その他(</li> <li>毎日長る</li> <li>夫(パー<br/>みお尋ねし)</li> <li>(岐える)予)</li> <li>(関すること)</li> <li>(ア)夫との</li> </ul>                              | <ul> <li>・叩か?</li> <li>・ 実く:</li> <li>・ すく:気</li> <li>・ すく:気</li> <li>・ すく:気</li> <li>・ すく:気</li> <li>(3)おち</li> <li>(3)おち</li> <li>(3)おち</li> </ul>                                                                                                    | れた・11<br>まりよくな<br>の・戦<br>う<br>らない。<br>ながの子<br>のあなた                                                                                                    | に(接する)<br>(1) ・ 。<br>(2) ・ 。<br>(2) ・                                                                                                    | ることがな<br>よくない、<br>実兄 ぷ<br>ない。<br>ない。<br>ない。<br>ない。<br>ない。<br>ない。<br>ない。<br>ない。                                                                                                    | はかった。                                                                                                    | + (                                                                                                    | 弟姉妹・<br>・<br>たまに・よ<br>・<br>以前吸っ<br>・<br>検討<br>こと。                                                                                                    | 。<br>(集む。<br>ていた<br>中。)           |
| 生理 年生 生 生 生 生 生 生 生 生 生 生 生 生 生 生 生 生 生                                                                                       | (回答可)<br>パートナー)<br>家事・育児に<br>河)<br>ジー<br>キ目食<br>(コを)<br>酸<br>、<br>、<br>、<br>、<br>、<br>、<br>、<br>、<br>、<br>、<br>、<br>、<br>、                                                                                                    | やさしかった<br>の関係は<br>(協力してくる)<br>くる・時々・食べな<br>りない・たまに吸<br>っ方(場所:<br>等になし、①<br>うご自身のこ。<br>単隣近所、親)                            | ・ 遅んでくれた・ * とてもよし ちはいますか た・* を考はますか たいや を考はますか たう・よく吸う・以前 「 ・ なく吸う・以前 「 ・ なく吸う・以前 「 ・ なくのう・以前 の なこと (2) と (8)上の子ども 成との付き合いブ | わかった<br>、<br>よいパー<br>友 スースを<br>なっていた<br>なっていた<br>の方の<br>の音見<br>の<br>音見<br>の<br>一<br>見<br>の<br>で<br>し<br>の<br>一<br>の<br>た<br>の<br>の<br>の<br>の<br>の<br>の<br>の<br>の<br>の<br>の<br>の<br>の<br>の    | <ul> <li>岐しかった</li> <li>ふつう</li> <li>トナー)</li> <li>その他(</li> <li>毎日長さ</li> <li>夫(バー</li> <li>みお尋ねしい</li> <li>(按える)予)</li> <li>関することの</li> <li>⑦夫とのの他(</li> </ul>                         | <ul> <li>・叩か?</li> <li>・ 実父:</li> <li>・ 実父:</li> <li>・ ティ・当々・当</li> <li>・ ティー)は</li> <li>ます。</li> <li>・ 定はあり</li> <li>: (3)おち</li> <li>: (3)おち</li> </ul>                                                                                                    | れた・11<br>まりよくな<br>らない。<br>ちない。<br>ちない。<br>ちない。<br>ますか。<br>子<br>なかの子                                                                                                    | し(接す)<br>シート<br>シート<br>し(接す)<br>シート<br>シート<br>シート<br>し<br>い<br>・<br>い<br>・<br>い<br>い<br>・<br>い<br>・<br>い<br>・<br>い<br>・<br>い<br>・<br>い<br>・<br>い<br>・<br>い<br>・<br>い<br>・<br>い<br>・<br>い<br>・<br>い<br>・<br>い<br>・<br>い<br>・<br>い<br>・<br>い<br>・<br>い<br>・<br>い<br>・<br>い<br>・<br>い<br>い<br>・<br>い<br>・<br>い<br>・<br>い<br>・<br>い<br>・<br>い<br>・<br>い<br>・<br>い<br>・<br>い<br>・<br>い<br>・<br>い<br>・<br>い<br>い<br>・<br>い<br>い<br>・<br>い<br>い<br>・<br>い<br>い<br>・<br>い<br>・<br>い<br>い<br>・<br>い<br>い<br>・<br>い<br>い<br>・<br>い<br>い<br>・<br>い<br>い<br>・<br>い<br>い<br>・<br>い<br>い<br>・<br>い<br>い<br>・<br>い<br>い<br>・<br>い<br>い<br>い<br>・<br>い<br>い<br>い<br>い<br>い<br>い<br>い<br>い<br>い<br>い<br>い<br>い<br>い                                                                                                    | ることがな<br>よくない<br>実兄 菜<br>ない。<br>まアルコー<br>ない・たま<br>まのい・たま<br>したと<br>④<br>の<br>のこと<br>③<br>の<br>の<br>こと<br>。<br>(1)<br>○<br>の<br>の<br>の<br>の<br>の<br>の<br>の<br>の<br>の<br>の<br>の<br>の<br>の                                                                                                    | はかった。<br>は<br>姉妹・<br>しを<br>に吸う・。<br>有<br>二<br>事<br>の<br>文<br>一<br>一<br>事<br>の<br>の<br>く<br>の<br>、<br>、<br>、<br>、<br>、<br>、<br>、<br>、<br>、<br>、<br>、<br>、<br>、                                                                                                    | + (we)<br>義兄                                                                                                    | 弟姉妹・・<br>・ たまに・よ<br>・ 以前吸っ<br>・<br>検討<br>こと・                                                                                                    | 、<br>(筆む。<br>ていた<br>中。            |
| 吐頭と、<br>理師と、<br>理師と、<br>理師を<br>生態の<br>に、<br>整備を<br>して、<br>で、<br>の<br>の<br>の<br>の<br>の<br>の<br>の<br>の<br>の<br>の<br>の<br>の<br>の | (回答可)↔<br>パートナー)<br>家事・育児に<br>河)↔<br>そ→ 年日ま<br>(コを→ 毎日ま<br>(コを→ 毎)<br>総会→ 無<br>※有<br>にとは<br>(<br>可)↔<br>(<br>の)↔<br>(<br>の)↔<br>(<br>))<br>(<br>))                                                                                                    | やさしかった。<br>の関係は。<br>協力してくるフ<br>くる・時々・食べな<br>りない・たまに服<br>の方[場所:<br>特になし、①<br>りご自身のこ。<br>御隣近所、親<br>に<br>は、適正に取り            | ・ 遅んでくれた・ * とてもよし 方はいますか たいそう、以前明 たいますか とう・よく吸う・以前明 たいますか し 経済的なこと な と ⑥上の子ども 成との付き合い す り扱った上で妊娠 の                          | かった・、<br>・、よい・・、<br>友(パー・、<br>なっていた。<br>なっていた。<br>なっていた。<br>なっていた。<br>なっていた。<br>の方のる<br>の一見<br>の一見<br>で、<br>の<br>で、<br>の<br>で、<br>の<br>で、<br>の<br>で、<br>の<br>の<br>の<br>の<br>の<br>の<br>の<br>の | <ul> <li>転しかったう</li> <li>トナー)</li> <li>その他(</li> <li>毎日長る</li> <li>夫(バー<br/>みお尋ねし)</li> <li>(控える)予)</li> <li>(関することの)</li> <li>の他(</li> <li>申請者の</li> </ul>                              | ・印か:<br>・ 男父:<br>・ 男父:<br>・ 男父:<br>・ 男父:<br>・ 男々:<br>雪はありた<br>このので、<br>このので、<br>、 男父:<br>・ 男々:<br>雪いので、<br>、 男父:<br>・ 男父:<br>・ 男々:<br>雪いので、<br>、 男父:<br>・ 男々:<br>雪いので、<br>、 男父:<br>・ 男々:<br>雪いので、<br>、 一 ので、<br>、 一 ので、<br>、<br>、 一 ので、<br>、 一 ので、<br>、 つ ので、<br>、 つ ので、<br>、 つ ので、<br>、 つ ので、<br>、 つ ので、<br>、 つ ので、<br>、 つ ので、<br>、 つ ので、<br>、 つ ので、<br>、 つ ので、<br>、 つ ので、<br>、 つ の つ つ つ つ つ つ つ つ つ つ つ つ つ つ つ つ つ                                                                                                    | れた・11<br>まりよくな<br>り<br>ちない(<br>なかの子<br>なかの子<br>いののた<br>()                                                                                                    | しく接すく<br>シン母・<br>シン母・<br>レ<br>数様は現れ<br>い<br>・<br>ともの<br>の<br>父母の<br>し<br>の<br>父母の<br>し<br>の<br>し<br>の<br>し<br>の<br>し<br>の<br>し<br>の<br>し<br>の<br>し<br>の<br>し<br>の<br>し<br>の<br>の<br>の<br>の<br>の<br>の<br>の<br>の<br>の<br>の<br>の<br>の<br>の                                                                                                    | ることがな<br>にくない。<br>定くない。<br>年アルコー<br>ない・たま<br>ない・たま<br>したと (4) (4)<br>(4) (5)<br>(4) (5)<br>(4) (5)<br>(4) (5)<br>(4) (5)<br>(4) (5)<br>(5) (5)<br>(5) (5) | は<br>かった・<br>・<br>かった・<br>・<br>かった・<br>・<br>かった・<br>・<br>かった・<br>・<br>かった・<br>・<br>かった・<br>・<br>かった・<br>・<br>かった・<br>・<br>かった・<br>・<br>かった・<br>・<br>かった・<br>・<br>かった・<br>・<br>かった・<br>・<br>かった・<br>・<br>のった。<br>つう・<br>の<br>る<br>有<br>、<br>の<br>の<br>の<br>の<br>の<br>の<br>の<br>の<br>の<br>の<br>の<br>の<br>の                                                                                                    | + まさ)<br>義兄<br>& まない<br>にく吸う<br>・ 無                                                                                                    | 弟姉妹・・<br>・<br>たまに・よ・<br>・<br>以前吸っ<br>・<br>検討<br>こと・<br>タ方5時じ                                                                                                    | 、<br>(散む。<br>ていた<br>中。<br>中。<br>・ |
| 生理 妊娠症 、 、 、 、 、 、 、 、 、 、 、 、 、 、 、 、 、 、 、                                                                                  | (回答可) e<br>バートナー)<br>家事・育児に<br>(可) e<br>を e<br>を B B g<br>(コを e<br>数 会) を B B g<br>(コを e) 数<br>(ロ<br>のた 個人情報<br>期に同いな                                                                                                    | やさしかった。<br>の関係はや<br>協力してくるう<br>くる・時々・食べな<br>りない・たまに服<br>の方[場所:<br>専になし、 ①<br>⑤ご自身のこと<br>⑤ご自身のこと<br>③開講近所、親II<br>(、適正に取り) | ・ 遅んでくれた・ ? とてもよし 方はいますか たいますか たい。  5 まく吸う・以前明 う・よく吸う・以前明 う・よく吸う・以前明 う・よく吸う・以前明 う・なども 感との付き合いプ り扱った上で妊娠 することに の言            | かった・<br>、<br>、<br>、<br>、<br>、<br>、<br>、<br>、<br>、<br>、<br>、<br>、<br>、                                                                                                    | <ul> <li>転しかったう</li> <li>トナー)</li> <li>その他(</li> <li>毎日長る</li> <li>夫(バー<br/>みお尋ねし)</li> <li>(技える)予)</li> <li>(技える)予)</li> <li>(関することの)</li> <li>の他(</li> <li>申請者の</li> <li>回惑</li> </ul> | <ul> <li>・即かう</li> <li>・東々・子</li> <li>・東々・子</li> <li>・東・</li> <li>・東々々・</li> <li>・東々・</li> <li< td=""><td>れた・11<br/>まりよくな<br/>り<br/>ちない。<br/>ちない。<br/>ますか。<br/>なかの子<br/>い<br/>の<br/>、<br/>の<br/>、<br/>の<br/>の<br/>の<br/>の<br/>、<br/>の<br/>の<br/>の<br/>の<br/>の<br/>の<br/>の<br/>ろ<br/>の<br/>、<br/>の<br/>、<br/>の<br/>の<br/>の<br/>の<br/>、<br/>の<br/>、<br/>の<br/>、<br/>の<br/>の<br/>の<br/>、<br/>の<br/>、<br/>の<br/>の<br/>の<br/>の<br/>の<br/>の<br/>の<br/>の<br/>の<br/>の<br/>の<br/>の<br/>の</td><td>し(接すく)<br/>父母・<br/>い<br/>を<br/>様は<br/>ま<br/>、<br/>し<br/>、<br/>で<br/>し<br/>、<br/>し<br/>、<br/>、<br/>、<br/>、<br/>し<br/>、<br/>、<br/>し<br/>、<br/>し<br/>、<br/>し<br/>、<br/>、<br/>、<br/>、<br/>し<br/>、<br/>し<br/>、<br/>、<br/>、<br/>し<br/>、<br/>し<br/>、<br/>、<br/>、<br/>し<br/>、<br/>し<br/>し<br/>こ<br/>し<br/>こ<br/>し<br/>こ<br/>し<br/>こ<br/>し<br/>こ<br/>し<br/>こ<br/>し<br/>、<br/>し<br/>、<br/>し<br/>こ<br/>し<br/>こ<br/>ま<br/>し<br/>こ<br/>こ<br/>し<br/>こ<br/>こ<br/>こ<br/>こ<br/>こ<br/>こ<br/>こ<br/>し<br/>こ<br/>こ<br/>こ<br/>こ<br/>こ<br/>こ<br/>こ<br/>こ<br/>こ<br/>こ<br/>こ<br/>こ<br/>こ</td><td>ることがいい。<br/>ないのない。<br/>ないのない。<br/>ないいたま<br/>ないいたま<br/>ないいたま<br/>のない。<br/>ない、たま<br/>のない。<br/>ない、たま<br/>のない。<br/>ない、たま<br/>のない。<br/>ない、たま<br/>のない。<br/>ない、たま<br/>のない。<br/>ない、たま<br/>のない。<br/>ない、たま<br/>のない。<br/>ない、たま<br/>のない。<br/>ない、たま<br/>のない。<br/>ない、たま<br/>のない、たま<br/>のない、たま<br/>のない、たま<br/>のない、たま<br/>のない、たま<br/>のない、たま<br/>のない、たま<br/>のない、たま<br/>のない、たま<br/>のない、たま<br/>のない、たま<br/>のない、たま<br/>のない、たま<br/>のない、たま<br/>のので、たま<br/>のので、たま<br/>のので、<br/>のので、<br/>のので<br/>のので</td><td>は<br/>かった<br/>・<br/>り<br/>姉妹<br/>・<br/>し<br/>を<br/>い<br/>し<br/>を<br/>い<br/>し<br/>を<br/>い<br/>し<br/>を<br/>い<br/>し<br/>を<br/>い<br/>し<br/>、<br/>に<br/>吸う・<br/>、<br/>有<br/>、<br/>一<br/>、<br/>日<br/>事<br/>の<br/>の<br/>く<br/>、<br/>、<br/>の<br/>、<br/>の<br/>の<br/>、<br/>の<br/>、<br/>の<br/>、<br/>の<br/>、<br/>の<br/>、<br/>の<br/>、<br/>の<br/>、<br/>の<br/>、<br/>の<br/>、<br/>の<br/>、<br/>の<br/>、<br/>の<br/>、<br/>の<br/>の<br/>、<br/>の<br/>、<br/>の<br/>、<br/>の<br/>、<br/>の<br/>、<br/>の<br/>、<br/>の<br/>、<br/>の<br/>、<br/>の<br/>、<br/>の<br/>、<br/>の<br/>、<br/>の<br/>の<br/>、<br/>の<br/>、<br/>の<br/>、<br/>の<br/>、<br/>の<br/>、<br/>の<br/>、<br/>の<br/>、<br/>の<br/>、<br/>の<br/>、<br/>の<br/>、<br/>の<br/>、<br/>の<br/>、<br/>の<br/>、<br/>の<br/>、<br/>の<br/>、<br/>の<br/>、<br/>の<br/>、<br/>の<br/>の<br/>、<br/>の<br/>、<br/>の<br/>、<br/>の<br/>、<br/>の<br/>、<br/>の<br/>、<br/>の<br/>の<br/>、<br/>の<br/>、<br/>の<br/>、<br/>の<br/>、<br/>の<br/>、<br/>の<br/>、<br/>の<br/>、<br/>、<br/>、<br/>の<br/>、<br/>の<br/>、<br/>の<br/>の<br/>、<br/>の<br/>、<br/>の<br/>の<br/>、<br/>の<br/>の<br/>、<br/>の<br/>、<br/>の<br/>、<br/>の<br/>、<br/>の<br/>、<br/>の<br/>、<br/>の<br/>、<br/>の<br/>、<br/>の<br/>の<br/>、<br/>の<br/>の<br/>、<br/>の<br/>の<br/>の<br/>の<br/>、<br/>の<br/>の<br/>の<br/>の<br/>の<br/>の<br/>の<br/>の<br/>の<br/>の<br/>の<br/>の<br/>の</td><td>+ (</td><td>弟姉妹・<br/>・<br/>にたまに・よ・<br/>・<br/>し<br/>前<br/>吸<br/>つ<br/>・<br/>検<br/>討<br/>こ<br/>と・<br/>の<br/>の<br/>・<br/>検<br/>討<br/>、<br/>、<br/>、<br/>、<br/>、<br/>、<br/>、<br/>、<br/>、<br/>、<br/>、<br/>、<br/>、</td><td>(筆む。<br/>ていた<br/>中。)<br/>中。)</td></li<></ul> | れた・11<br>まりよくな<br>り<br>ちない。<br>ちない。<br>ますか。<br>なかの子<br>い<br>の<br>、<br>の<br>、<br>の<br>の<br>の<br>の<br>、<br>の<br>の<br>の<br>の<br>の<br>の<br>の<br>ろ<br>の<br>、<br>の<br>、<br>の<br>の<br>の<br>の<br>、<br>の<br>、<br>の<br>、<br>の<br>の<br>の<br>、<br>の<br>、<br>の<br>の<br>の<br>の<br>の<br>の<br>の<br>の<br>の<br>の<br>の<br>の<br>の | し(接すく)<br>父母・<br>い<br>を<br>様は<br>ま<br>、<br>し<br>、<br>で<br>し<br>、<br>し<br>、<br>、<br>、<br>、<br>し<br>、<br>、<br>し<br>、<br>し<br>、<br>し<br>、<br>、<br>、<br>、<br>し<br>、<br>し<br>、<br>、<br>、<br>し<br>、<br>し<br>、<br>、<br>、<br>し<br>、<br>し<br>し<br>こ<br>し<br>こ<br>し<br>こ<br>し<br>こ<br>し<br>こ<br>し<br>こ<br>し<br>、<br>し<br>、<br>し<br>こ<br>し<br>こ<br>ま<br>し<br>こ<br>こ<br>し<br>こ<br>こ<br>こ<br>こ<br>こ<br>こ<br>こ<br>し<br>こ<br>こ<br>こ<br>こ<br>こ<br>こ<br>こ<br>こ<br>こ<br>こ<br>こ<br>こ<br>こ | ることがいい。<br>ないのない。<br>ないのない。<br>ないいたま<br>ないいたま<br>ないいたま<br>のない。<br>ない、たま<br>のない。<br>ない、たま<br>のない。<br>ない、たま<br>のない。<br>ない、たま<br>のない。<br>ない、たま<br>のない。<br>ない、たま<br>のない。<br>ない、たま<br>のない。<br>ない、たま<br>のない。<br>ない、たま<br>のない。<br>ない、たま<br>のない、たま<br>のない、たま<br>のない、たま<br>のない、たま<br>のない、たま<br>のない、たま<br>のない、たま<br>のない、たま<br>のない、たま<br>のない、たま<br>のない、たま<br>のない、たま<br>のない、たま<br>のない、たま<br>のので、たま<br>のので、たま<br>のので、<br>のので、<br>のので<br>のので                                                                                                    | は<br>かった<br>・<br>り<br>姉妹<br>・<br>し<br>を<br>い<br>し<br>を<br>い<br>し<br>を<br>い<br>し<br>を<br>い<br>し<br>を<br>い<br>し<br>、<br>に<br>吸う・<br>、<br>有<br>、<br>一<br>、<br>日<br>事<br>の<br>の<br>く<br>、<br>、<br>の<br>、<br>の<br>の<br>、<br>の<br>、<br>の<br>、<br>の<br>、<br>の<br>、<br>の<br>、<br>の<br>、<br>の<br>、<br>の<br>、<br>の<br>、<br>の<br>、<br>の<br>、<br>の<br>の<br>、<br>の<br>、<br>の<br>、<br>の<br>、<br>の<br>、<br>の<br>、<br>の<br>、<br>の<br>、<br>の<br>、<br>の<br>、<br>の<br>、<br>の<br>の<br>、<br>の<br>、<br>の<br>、<br>の<br>、<br>の<br>、<br>の<br>、<br>の<br>、<br>の<br>、<br>の<br>、<br>の<br>、<br>の<br>、<br>の<br>、<br>の<br>、<br>の<br>、<br>の<br>、<br>の<br>、<br>の<br>、<br>の<br>の<br>、<br>の<br>、<br>の<br>、<br>の<br>、<br>の<br>、<br>の<br>、<br>の<br>の<br>、<br>の<br>、<br>の<br>、<br>の<br>、<br>の<br>、<br>の<br>、<br>の<br>、<br>、<br>、<br>の<br>、<br>の<br>、<br>の<br>の<br>、<br>の<br>、<br>の<br>の<br>、<br>の<br>の<br>、<br>の<br>、<br>の<br>、<br>の<br>、<br>の<br>、<br>の<br>、<br>の<br>、<br>の<br>、<br>の<br>の<br>、<br>の<br>の<br>、<br>の<br>の<br>の<br>の<br>、<br>の<br>の<br>の<br>の<br>の<br>の<br>の<br>の<br>の<br>の<br>の<br>の<br>の                                                                                                    | + (                                                                                                    | 弟姉妹・<br>・<br>にたまに・よ・<br>・<br>し<br>前<br>吸<br>つ<br>・<br>検<br>討<br>こ<br>と・<br>の<br>の<br>・<br>検<br>討<br>、<br>、<br>、<br>、<br>、<br>、<br>、<br>、<br>、<br>、<br>、<br>、<br>、 | (筆む。<br>ていた<br>中。)<br>中。)         |

÷

交付者氏名

画面はイメージです。文言等については実際の画面と異なる場合がございますが、入力いただく内容は同じです。 申請画面④(step3 入力内容の確認) 申請画面⑤(step4 添付書類登録)

![](_page_7_Figure_1.jpeg)

4-1 【step 3 入力内容確認】では、 step1とstep2で入力した情報について、 誤りがないか確認をお願いします。

【ご注意ください】必ず「訂正」をクリック し、修正入力をお願いします。

4-2 誤りが無い場合や訂正が済みま したら、「次へすすお」をお選びください。

![](_page_7_Picture_5.jpeg)

5-1 step4では、必要書類を「ファ イルを追加」からアップロードしてくださ い。「ファイルを追加」からスマートフォン の「カメラ」機能を選べば、その場で写 真を撮り、添付することができます。

5-2 ファイルが添付終わったら、「次 へすすむ」を押してください。

5-3 代理人が申請する場合 は、委任状の添付も「ファイル の追加」からお願いします。ファ イルが添付終わったら、「次へす すむ」を押してください。

次へすすむ

る

● 申請書を印刷する

.

 $\mathbf{T}$ 

|                                                                                                    |                                                                      | 申請完了                                                                                              |
|----------------------------------------------------------------------------------------------------|----------------------------------------------------------------------|---------------------------------------------------------------------------------------------------|
| ← 申請ナビ<br>スマートフォンで電子署名<br>静岡県袋井市<br>妊娠の届出・アンケート(3)<br>長佐生斯<br>●                                                                                      | 6-1電子署<br>名して申請す<br>る場合は、操<br>作手順をクリッ<br>クして電話の                      | 申請を正しく受け付けました<br>step1申請者情報入力でメールアドレスを<br>入力していた場合、受付完了の通知をお送<br>りしていますのでご確認ください                  |
| step1 ▶ step2 ▶ step3 ▶ s<br>step5 電子署名・送信・印<br>ご自身のマイナンバー<br>名を実施してくださし<br>電子署名には「暗証番号                                                              | 上、「電子署<br>名して申請す<br>る」を押してく<br>ださい。<br>※パスワードを<br>5回間違える<br>とロックされます | <b>申請先窓口</b><br>静岡県 袋井市<br><b>今回申請された手続</b><br>母子保健 妊娠の届出・アンケート<br><b>受付番号</b><br>990926048832281 |
| す。マイナンバーカード 電子署名せずに申請する<br>で受け取った際に、利用<br>た6~16ケタの英数字で 印刷する                                                                                          | のでご注意くだ<br>さい。<br>6-2電子署名<br>を利用しない方                                 | 申請先窓口からのお知らせがございま<br>す。<br><br>【母子健康手帳交付のための面談(30<br>分~1時間)が必要です】                                 |
| 暗証番号(バスワート<br>るとロックされるのつ<br>い。<br>※ロック解除には市区<br>続が必要となります。<br>そ子署名が必要な手続が選択され<br>電子署名をしなかった場合、以下<br>の手続は別途本人確認書類を提出<br>いただく場合がございます。<br>・妊娠の届出・アンケート | は「電子署名せ<br>ずに申請する」を<br>クリックしてくださ<br>い。<br>クリックすると下                   | 電子申請後翌日から1週間以内に、<br>択した保健センターへ必ず来所いた<br>きますようお願いします。<br>7-1「受付完了」と表示されたら申請<br>完了となります。            |
| OK<br>キャンセル                                                                                                    | の画面か出ま9<br>が、添付書類を<br>つけていれば問<br>題ありません。                             | 【申請窓口からのお知らせ】の内容を御<br>確認の上(メール送付もあり)、翌日<br>以降、受付時間に来所してください。23                                    |